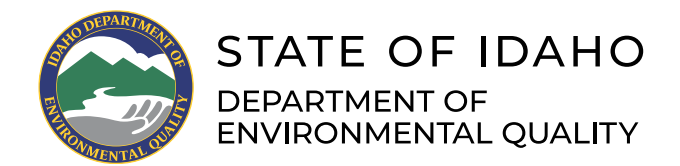

# Idaho Septic Installer Online Exam Instructions

Updated October 2023

### Contents

- A. Navigate to the Online Exam—page 1
- B. Open the Study Materials—page 5
- C. Take the Exam—page 7
- D. Obtain an Installer's License from the Health District—page 11

### A. Navigate to the Online Exam

- 1. Go to DEQ's *Septic and Septage* web page.
- 2. Scroll down and click on the navy blue "Septic Installer Exam" tab.
- 3. Click on "Idaho Septic System Installer Exam."

#### ✓ General Information

- ✓ Types of Septic Systems
- ∧ Septic Installer Exam

In Idaho, all septic systems must be installed by a licensed basic or complex installer (unless a homeowner establishes a standard/basic system on their property with no hired help). To be licensed as a septic installer, the applicant must provide the following information to their local public health district:

- Certificate of passing the basic or complex septic installer exam
- · Proof of payment to the local health district for the required registration fee
- · Proof of payment to a surety company for a secure bond of \$5,000 (basic) or \$15,000 (complex)

#### Septic Installer Exam

A prospective septic installer can schedule an in-person exam with their local public health district or online through the National Onsite Wastewater Recycling Association.

Follow the steps below to take an online exam:

- 1. Download and read the Idaho Septic Installer Online Exam Instructions.
- 2. Download and read the Idaho Septic Installer Online Exam FAQs.
- 3. Open the Idaho Septic System Installer Exam, create an account, and take the basic or complex exam.

✓ Nutrient-Path den (NP) Evaluations

- 4. The Idaho septic installer exam page at NOWRA.org opens.
- 5. Leave the DEQ Septic and Septage web page open, you may need it again later.
- 6. On the red circle, "Click here to create your account." If you already created an account, skip to step 12.

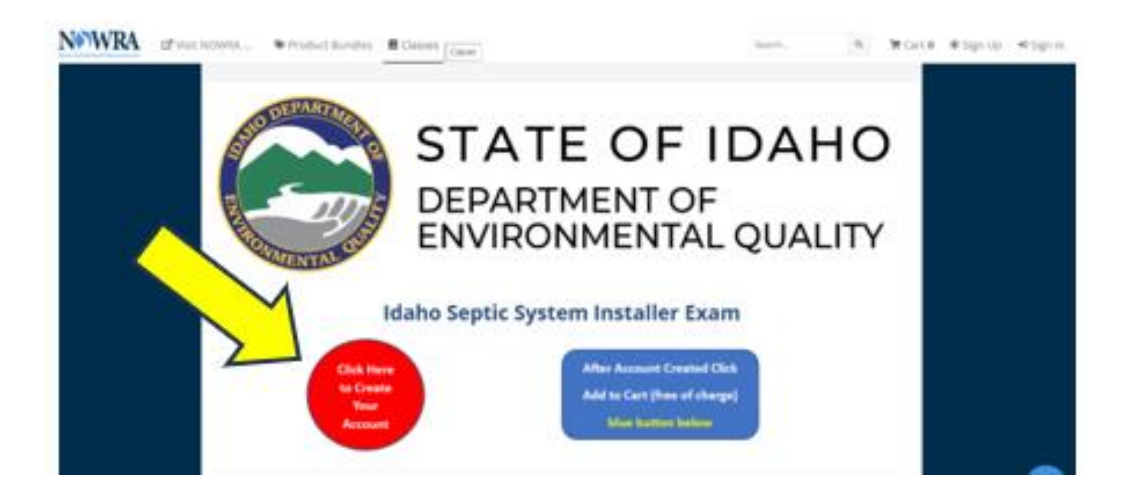

- 7. Complete the form to create your account. Save your password so it is accessible.
- 8. Click on the blue "Sign Up."

| Sign Up                                                          | Are you a member of NOWRA (includes<br>local/state affiliates) or a regulator (be sure to<br>check all that apply)? *                           | Name of your company or organization? * Septic Installer Company LLC. |
|------------------------------------------------------------------|----------------------------------------------------------------------------------------------------|-----------------------------------------------------------------------|
| Required fields are marked with an astarisk (*).<br>First name * | Member     Mon-Member Please enter your license or certification number if you have one, if you do not have                                     | Enter your street address: * 1410 N Hilton Ave                        |
| Last name *                                                      | one enter NA: *                                                                                                    | Boise                                                                 |
| Email *                                                          | Country                                                                                                    | Enter your state: *                                                   |
| first_last@email.com                                             | United States •                                                                                                    | idaho                                                                 |
| Password *                                                       | State or Province                                                                                                    | Enter your zip code *                                                 |
|                                                                  | time Zone *                                                                                                    | 83706                                                                 |
|                                                                  | IGMT-07:00) Mountain TL., •                                                                                                    |                                                                       |
| Sup<br>Are you<br>NAT<br>SOM<br>Som<br>Altready 1                | pServendor/Monufacturer<br>a member of other organizations?<br>W<br>W<br>a member of other organizations?<br>W<br>w<br>have an account? Sign in | •                                                                     |

- 9. The NOWRA home page appears. Navigate back to the *Idaho Septic System Installer Exam* page.
- 10. On the installer exam page, click on the blue rectangular button "After Account Created Click Add to Cart." If you already completed this step, skip to Part B "Open the Study Material."

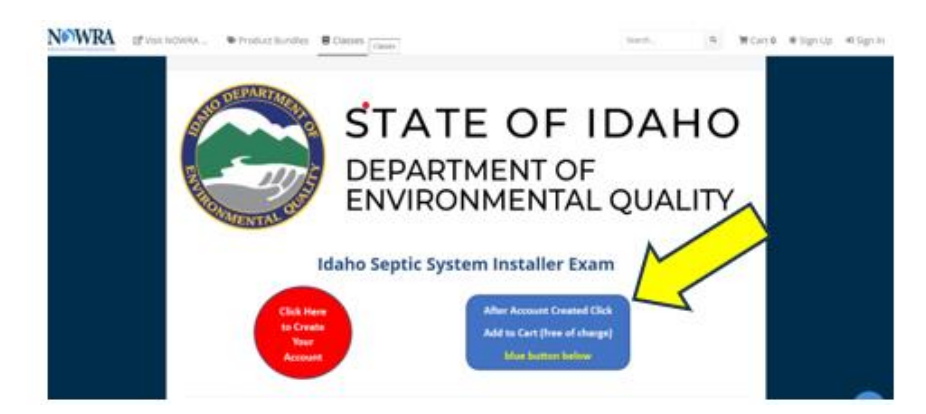

11. Scroll to the bottom of the page and click on the blue rectangle that says "Add to Cart."

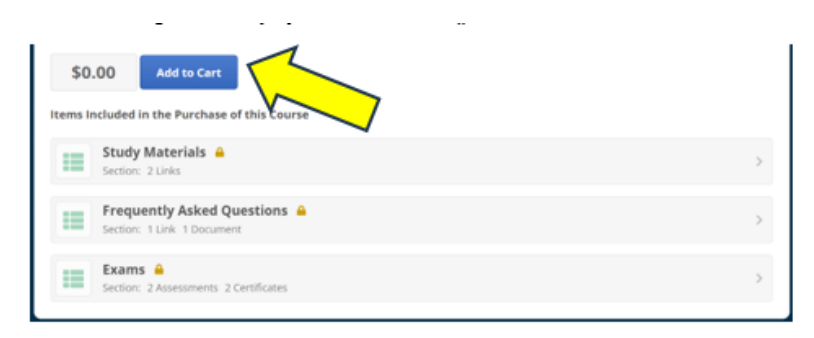

- 12. "Item Added to Cart" appears.
- 13. Click on "Proceed to Checkout."

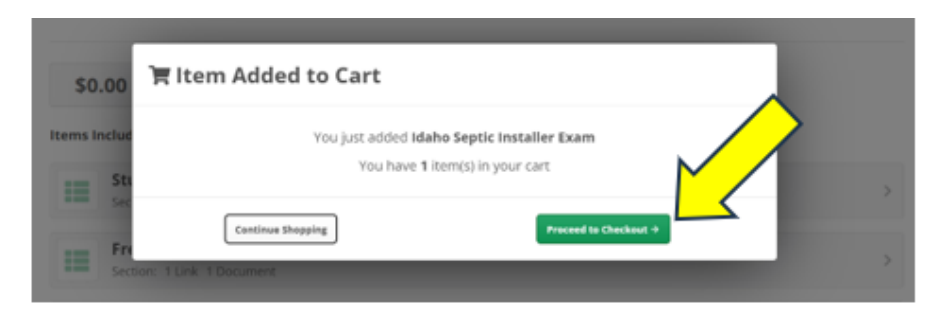

14. Click on "Purchase." The exam is free so no payment information is needed.

| Shopping Cart                        |        |            |       |            |
|--------------------------------------|--------|------------|-------|------------|
| ITEMS IN CART                        | REMOVE | PROMO CODE |       | ITEM PRICE |
| Idaho<br>Septic<br>Installer<br>Exam | ×      |            |       | \$0.00     |
| Promo code                           |        | Apply      | Total | \$0.00     |
| Purchase Continue Shoppin            | ng     |            |       |            |

15. Click on "Idaho Septic Installer Exam" to return to the NOWRA septic installer exam page.

| Purchases » Order #4318372      | 🛦 PDF 🖶 Print      |
|---------------------------------|--------------------|
| Receipt                         |                    |
| ORDER #4318372<br>JULY 24, 2023 | TESTFIRST TESTLAST |
| Idaho Septic Installer Exam     | Price: \$0.00      |
| Thank you for your order! Total | \$0.00             |
| Paid                            | \$0.00             |
| Balance                         | \$0.00             |
|                                 |                    |

## B. Open the Study Material

- 1. After creating an account and adding the exam, open the study material. If you already have IDAPA 58.01.03 and the TGM open, skip to Part C "Take the Exam."
- 2. Click on "Study Material."

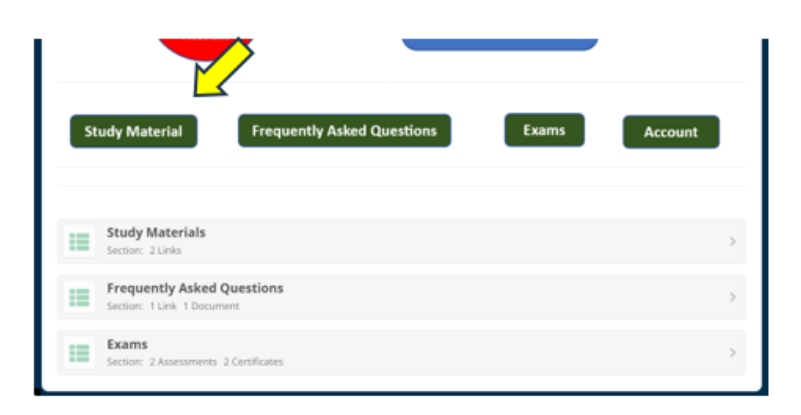

3. Click on "Idaho Rules."

| Classes » Idaho Septic Installer Exam » Study Materials                                        |   |
|------------------------------------------------------------------------------------------------|---|
| Study Materials                                                                                |   |
| Documents to review provide the exam. These will be available while taking the open book exam. |   |
| Idaho Rules<br>Link: IDAPA 58.01.03                                                            | > |
| Idaho Technical Guidance Manual     Link: Idaho Technical Guidance Manual                      | > |

4. Click on "IDAPA 58.01.03."

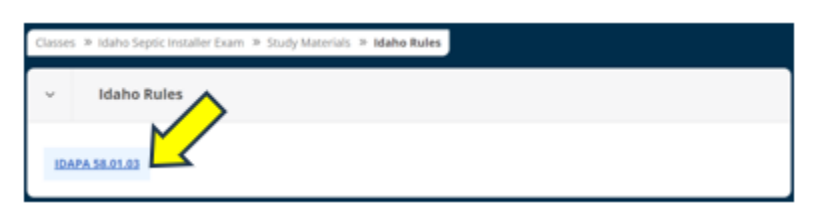

- 5. A new tab opens containing Idaho's septic rules (IDAPA 58.01.03). Leave the tab open for the exam.
- 6. On the previous tab, click on "Go to Next Item."

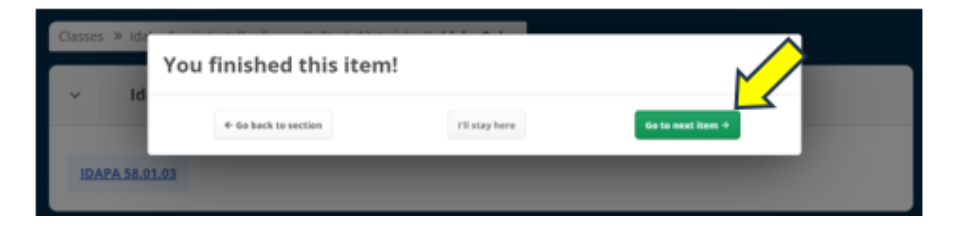

7. Click on "Idaho Technical Guidance Manual."

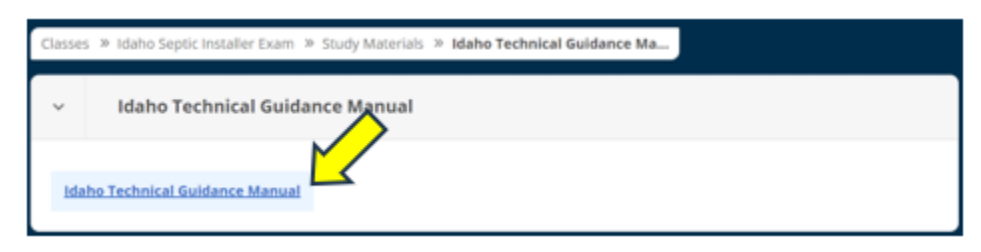

- 8. A new tab opens containing the TGM. Leave this tab open for the exam.
- 9. On the previous tab, click on "Go to Next item," which takes you to the exam.

## C. Take the Exam

- 1. Ensure the open-book study materials (IDAPA 58.01.03 and TGM) are accessible (Part B).
- 2. Open the exam page (Part A, step 9) at *Idaho Septic System Installer Exam* page and click on the green "Exams."

| Your<br>Account                     | blu                        | e button below | 2       |
|-------------------------------------|----------------------------|----------------|---------|
| Study Material                      | Frequently Asked Questions | Exams          | Account |
| Study Materials<br>Section: 2 Links |                            |                | >       |

3. Read the instructions on the page. Choose either "Basic Installer Exam" or "Complex Installer Exam."

| NOWRA (I Via NOWA * Product dundes @ Cases                                                                                                    | Jourth. 4. M Cart & O Test First P Sign Out                                                                                                    |
|----------------------------------------------------------------------------------------------------|----------------------------------------------------------------------------------------------------|
| Choose either the Basic or Complex Ex                                                                                                    | am                                                                                                    |
| Only o<br>A completed Complex exam covers                                                                                                    | ne exam is needed.<br>All the septic systems covered in the Basic exam.                                                                                                    |
| tasic installer - may install islandard and basic alternative<br>prives.     Complex installer - may install standard messarily from pump to<br>fiber, in trench sand fiber, lance - Alternative<br>Basic Installer Exam<br>Autonomet. ( ) think Ease. 1) guessing Understand ret | sewage systems, capping fill, gravetiess dramfields, steep slope and<br>a gravity, evapotranspiration, extended treatment, intermittent sand<br>pressure distribution, sand mound, and two oil systems. |
| Certificate - Basic Installer Exam                                                                                                    |                                                                                                    |
| (A) Certificate - Complex Installer Eas                                                                                                    | m , 🔘                                                                                                    |

4. Complete the exam.

| 0 | rus + blatter Geptit, trestallise foram + Examp + Co                                            | mplex installier Exam                        |                         |                                           |
|---|-------------------------------------------------------------------------------------------------|----------------------------------------------|-------------------------|-------------------------------------------|
|   | Complex installer Exam                                                                          |                                              | and [                   |                                           |
|   | eau -                                                                                           | Page 1                                       |                         | and a                                     |
| ^ | uit P                                                                                           |                                              |                         |                                           |
|   | <ol> <li>I affirm and attest that I am the industry<br/>the completion of this exam.</li> </ol> | al regimend to take this even, and i will no | teek for accept any and | of an an an an an an an an an an an an an |
|   |                                                                                                 |                                              |                         |                                           |
|   | D Those                                                                                         |                                              |                         |                                           |
|   | O True<br>O Faine                                                                               |                                              |                         |                                           |
|   | These     Table     Table     Table     Table     Table     Table                               | nd maintenance guistance for                 |                         |                                           |

5. Click on "Next" on the bottom right after completing all the exam questions.

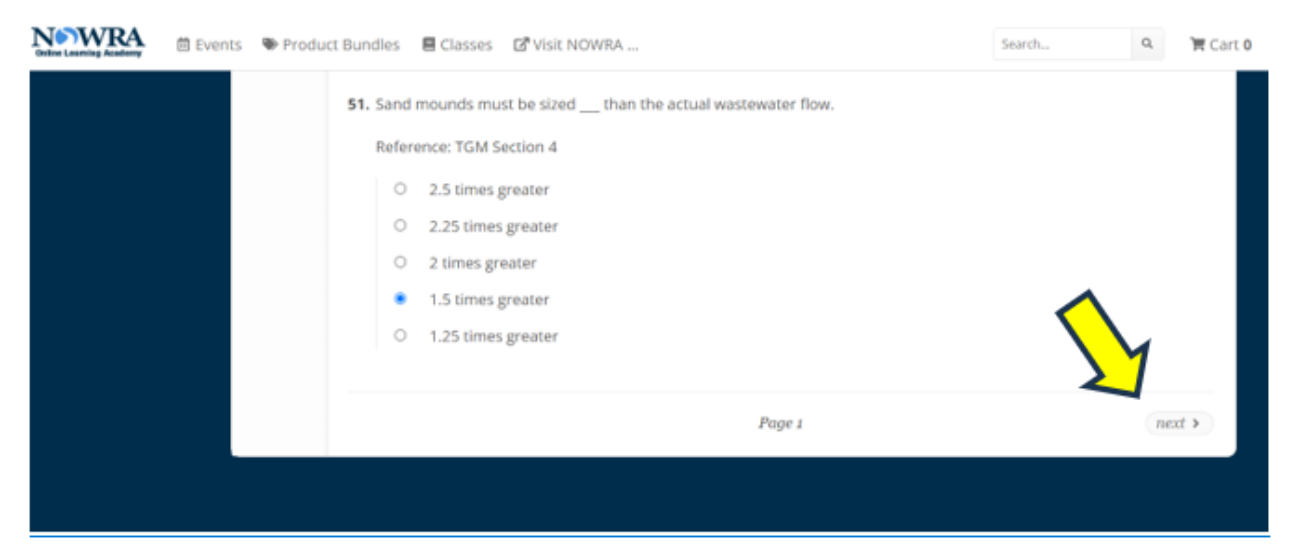

6. Click on "Submit Answers."

| ~ (       | Complex Instal | ler Exam                      |                 | 51/51                     |
|-----------|----------------|-------------------------------|-----------------|---------------------------|
| ≡ (51/51) | < prev         |                               | Finish          |                           |
| Finish >  |                |                               |                 |                           |
|           |                |                               |                 |                           |
|           |                | 51 questions answered         |                 | 51 questions total        |
|           |                | Submit your answers to comple | te the assessme | nt and view your results. |
|           |                |                               |                 |                           |
|           |                | Sub                           | mit Answers     |                           |
|           |                |                               |                 |                           |
|           |                |                               |                 |                           |
|           | < prev         |                               | Finish          |                           |

7. For a failed exam, review the incorrect answers. Click on "Retake." Retake the exam until you pass. You may retake the exam as much as you'd like.

| Asses                                               | sment Summary                                  |
|-----------------------------------------------------|------------------------------------------------|
| YOUR RESULT failed                                  | 13 questions correct                           |
| 25%                                                 | 38 questions wood                              |
|                                                     | Retake                                         |
| Below are the questions you answered incorrectly    | r                                              |
| Absorption beds can be used at the installers' disc | retion without prior health district approval. |

8. For a passed exam, click on "Go to Next Item."

| Classes » Ide | You finished this item! |                    |                   |
|---------------|-------------------------|--------------------|-------------------|
|               | + 60 back to section    | I'll stay here     | Go to next item + |
|               | YOUR RESULT passed      | 46 questions corre | ret               |
|               | 90%                     | 3 questions wrong  | ,                 |

9. If you clicked "I'll Stay Here" or otherwise navigated away, you can still access your certificate by clicking your name in the top right of the screen, click "Certificates," then click "View Certificates."

| ants 🔍 Product B      | Bundles 📕 Classes | 🗗 Visit NOWRA             |               |                          | Search        | ۹ آ              | Cart 0 👩 John 🦲 |
|-----------------------|-------------------|---------------------------|---------------|--------------------------|---------------|------------------|-----------------|
|                       |                   |                           |               |                          |               |                  | 7               |
| Settings              | ්ට My Activity    | Certificates              | 🖶 Purchases   | 曽 My Live Events         |               |                  |                 |
|                       | Last 30 days      | •                         | 2023-09-17    | 2023-10-17               | ad Transcript |                  |                 |
|                       | Name              | Class                     | > Section     | Award Date               | Credits       | Certificate      |                 |
| Certificate -<br>Exam | Complex Installer | ldaho Septic Ins<br>Exams | taller Exam > | 10/17/23 11:06 AM<br>CDT | (<br>5        | View Certificate |                 |
|                       |                   |                           |               |                          |               |                  |                 |
|                       |                   |                           |               |                          |               |                  |                 |

10. On the certificate page, click on "Print" to print or save a PDF of the certificate. You will also receive an email from *support@blueskyelearn.com* with a link to your certificate.

| Idaho Departmen<br>Subsurface Sewage Di                 | t of Enviromental Quality<br>sposal Sytems Installer              | /<br>Exam |
|---------------------------------------------------------|-------------------------------------------------------------------|-----------|
|                                                         |                                                                   |           |
| Exam type:                                              | Complex                                                           |           |
| Date exam passed:                                       | October 17, 2023                                                  |           |
| Installer name:                                         | John Smith                                                        |           |
| Business name:                                          | A Septic Company LLC                                              |           |
| Business address:                                       | 1410 N Hilton Ave                                                 |           |
|                                                         | Boise Idaho 83706                                                 |           |
| This certificate is I                                   | NOT an installer's permit.                                        |           |
| Please contact your local Idaho Pu<br>installer's permi | ublic Health Department to complete the<br>t application process. |           |
| 🖶 Print 📥 Download                                      |                                                                   | Cancel    |

## D. Obtain an Installer's License from the Health District

- 1. As stated on the certificate, the certificate is NOT an installer's license.
- 2. To obtain a license, present the printed or digital certificate to your local public health district.
- 3. A licensing fee and an insurance bond are required before a license will be issued.
- 4. The exam does not expire, but licenses must be renewed annually through the public health district.
- 5. Contact the *local public health district* for questions about obtaining a license after passing the exam.